# Kiinteistökaupan verkkopalvelun esittely

- Valtakirjan laatiminen Luovutuskirjan laatiminen Kiinnityksen hakeminen Sähköisen panttikirjan siirtäminen

#### Palvelussa voi tehdä sähköisen valtakirjan:

- Kiinteistön kiinnittämiseen
- Sähköisen panttikirjan siirtämiseen
- Kiinteistön myymiseen
- Kiinteistön lahjoittamiseen
- Kiinteistön ostamiseen tai lahjan vastaanottamiseen
- Ja lisäksi yleisvaltakirjan kiinteistöasioiden hoitamiseen

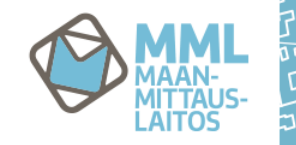

11

#### Luonnosteluoikeudet vai allekirjoitusoikeudet?

 Luonnosteluoikeudet annetaan silloin, kun halutaan itse allekirjoittaa varsinainen asiakirja

 $\square$ 

- Allekirjoitusoikeudet annetaan, kun valtuutettu saa saattaa asian loppuun asti valtuuttajan puolesta
- Mahdollisuus antaa toistaiseksi voimassaoleva tai määräaikainen valtakirja
- Valtakirjan voi peruuttaa milloin tahansa palvelussa

11

#### Valtakirja kiinteistön luovuttamiseen:

- Kirjalliseen valtakirjaan verrattuna sähköinen on suppeampi, palvelussa täydennetään valtakirja osio kerrallaan:
  - Valtuutettu
  - Valtuutetun oikeudet (luonnostelu/allekirjoitus)
  - Kohde
  - Luovutuskirja/esisopimus
  - Luovutuskirjan tyyppi (koko kohde/määräosa/määräala/pidätettävä määräala)
  - Mahdollisuus antaa alin mahdollinen kauppahinta ja luovutuksen saaja

11

# Kirjallinen yleisvaltakirja

#### Kirjataan järjestelmään Maanmittauslaitoksen toimesta

- Antaa valtuutetulle oikeudet toimia edustamansa organisaation puolesta palvelussa mahdollisissa toimissa
- Luonnosteluoikeudet tai allekirjoitusoikeudet
- Euromääräinen rajoitus voidaan asettaa
- Lisätietoja ja tarvittavat lomakkeet: <u>http://www.maanmittauslaitos.fi/ammattilaisille/verkkopalvelut/kiinteistokaupan-verkkopalvelu-sopimusasiakkaille/tule-kayttajaksi/kirjallinen-yleisvaltakirja</u>

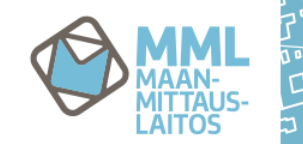

#### Palvelussa ei voi tehdä sähköistä valtakirjaa:

- Yhteiskiinnityksen hakemiseen
- Usean kohteen luovutukseen

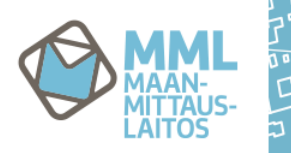

# Sähköinen luovutuskirja

#### Palvelussa voi tehdä luovutukset:

- Kauppa, lahja, vaihto tai esisopimus
- Kohteena voi olla kiinteistö
  - sen määräosa
  - määräala (uusi tai tunnuksellinen)
  - koko kohde, josta luovuttaja pidättää määräalan

 $\square$ 

- Laitostunnuksen saanut vuokraoikeus
  - sen määräosa

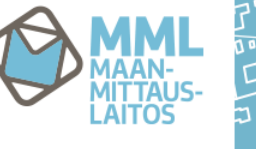

1

# Sähköinen luovutuskirja

Luovutuskirja on rakenteellinen kokonaisuus, joka täydennetään osio kerrallaan:

 $\square$ 

- Valitaan kohde
- Valitaan kieli
- Valitaan luovutuksen tyyppi
  - Edellä mainittujen jälkeen luodaan luovutuskirja
- Täydennetään osapuolet
- Lisätään kauppahinta (kauppakirjassa)
- Täydennetään ehdot
- Lisätään liitteet (vapaaehtoinen)
- Valmistellaan mahdolliset sitoumukset (vapaaehtoinen)
- Täydennetään kiinteistöluovutuksen lisätiedot
- Maksetaan, jaetaan luovutuskirja ja allekirjoitetaan

## Sähköinen luovutuskirja

#### Palvelussa ei voi tehdä sähköistä luovutusta:

- Useasta kohteesta yhdellä luovutuskirjalla
- Jossa osapuoli on alaikäinen tai edunvalvonnassa
- Jossa osapuolella ei ole suomalaista henkilötunnusta tai y-tunnusta
- Jossa saajana on kuolinpesä
- Jos kohteelle on kirjattu vallintarajoitus (esim. ulosmittaus)

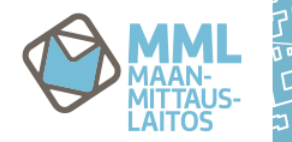

11/

## Sähköinen kiinnityshakemus

#### Palvelussa voi hakea kiinnitystä:

- Kohteena kiinteistö
  - sen määräosa
  - määräala
- Laitostunnuksen saanut vuokraoikeus
  - sen määräosa

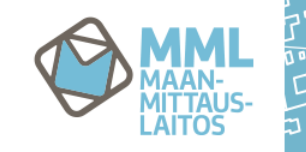

## Sähköinen kiinnityshakemus

Kiinnityshakemuskin on rakenteellinen kokonaisuus, joka täydennetään osio kerrallaan:

 $\square$ 

- Valitaan kohde
- Valitaan kiinnittäjät (jos useita omistajia)
- Valitaan kieli
- Valitaan panttikirjan muoto
- Valitaan panttikirjojen lukumäärä
  - Edellä mainittujen jälkeen luodaan kiinnityshakemus
- Täydennetään rahamäärä
- Täydennetään panttikirjan saaja
- Annetaan asiamies/yhteyshenkilö hakemukselle
- Maksetaan ja allekirjoitetaan

10

### Sähköisen panttikirjan siirtohakemus

#### Palvelussa voi hakea sähköisen panttikirjan siirron:

• se, joka on rekisteriin merkitty saajaksi

## Siirtohakemus sähköiselle panttikirjalle

Tämäkin hakemus on rakenteellinen kokonaisuus, joka täydennetään osio kerrallaan:

- Täydennetään kohde
- Valitaan panttikirja(t)
- Valitaan kieli
  - Edellä mainittujen jälkeen luodaan siirtohakemus
- Täydennetään uuden saajan tiedot
- Annetaan asiamies/yhteyshenkilö hakemukselle
- Maksetaan ja allekirjoitetaan

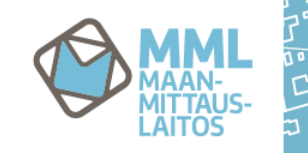

10